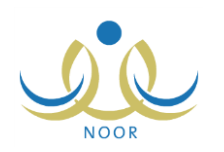

# إرشادات موظف الأمن والسلامة المدرسية على

## نظام الأمن والسلامة

يهدف نظام الأمن والسلامة إلى توفير بيئة دراسية آمنة خالية من المخاطر لجميع الطلبة والعاملين في كافة مدارس المملكة وتوفير أنظمة سلامة ذات كفاءة عالية.

تبدأ العملية بأن يقوم مدير عام نظام الأمن والسلامة وموظفو الأمن والسلامة بتعريف النماذج على مستوى الوزارة للتأكد من تطبيق إجراءات الأمن والسلامة في جميع مدارس المملكة، ليقوم مسؤولو الأمن والسلامة المدرسية في المدارس بتعبئة هذه النماذج بحسب حالة توفرها في مدارسهم واعتمادها، ثم يقوم مدراء المدارس باعتمادها لاحقاً مع إمكانية إدخال تعديلاتهم على الإجابات. وتتم متابعة توفر إجراءات الأمن والسلامة في المدارس عن طريق إصدار تقارير تعكس مدى توفر الأمن والسلامة في المدارس على مستوى الوزارة للتأكد من تطبيق إجراءات طريق الزيارات الإشرافية التي يقوم بها مشرفو الأمن والسلامة لهذه المدارس المرتبطة بهم.

كموظف الأمن والسلامة المدرسية، لديك صلاحية إضافة نماذج الأمن والسلامة من خلال تعريف أقسامها وبنودها الخارجية والداخلية ومحددات إدخالها ونشر النماذج التي قمت أنت أو مدير عام الأمن والسلامة بإضافتها لتتم إجابتها من قبل المستخدمين المعنيين، بالإضافة إلى عرض وطباعة عدة تقارير متعلقة ببيانات المدارس والنماذج المدخلة من قبل المستخدمين المعنيين في أي منها.

تتاقش البنود التالية كافة العمليات التي يمكنك القيام بها فيما يتعلق بنظام الأمن والسلامة.

# ١. نماذج الأمن والسلامة

تقوم من خلال هذه الصفحة بإضافة نماذج الأمن والسلامة وتعريف أقسامها وإضافة بنودها الخارجية والداخلية وتحديد محددات إدخالها، بالإضافة إلى نشر هذه النماذج ليتمكن مسؤولو الأمن والسلامة المدرسية ومدراء المدارس من إدخال وتعديل إجابات كل منها، كل حسب دوره. تظهر صفحة <mark>نماذج الأمن والسلامة</mark> على الشكل التالى:

| سم النموذج : الكل • • • • • • • • • • • • • • • • • • |           |                  |                    |         |     |     |                |
|-------------------------------------------------------|-----------|------------------|--------------------|---------|-----|-----|----------------|
| رض صفحة قابلة للطباعة، انقر هنا.<br>م النموذج 🖾       | ابحث)     |                  | <u>à</u> ,         | یار ات. |     |     |                |
| نهيزات الأمن والسلامة                                 | مثشور     | عرض<br>الإستمارة | أقسام<br>الإستمارة | تعديل   | حذف | نشر | إلغاء<br>النشر |
| نابعة أبواب الطوارئ داخل المباني                      | غير منشور | عرض<br>الإستمارة | أقسام<br>الإستمارة | تعديل   | حذف | نشر | إلغاء<br>النشر |
| نابعة تجهيزات الأمن والسلامة                          | غير منشور | عرض<br>الإستمارة | أقسام<br>الإستمارة | تعديل   | حذف | نشر | إلغاء<br>النشر |
|                                                       |           | إضافة            |                    |         |     |     |                |

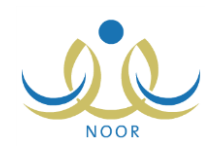

تعرض الصفحة قائمة بالنماذج التي قمت أنت أو مدير عام نظام الأمن والسلامة بإضافتها مسبقاً، حيث يظهر لكل منها حالته. ويمكنك البحث عن نموذج معين بتحديد أي من مدخلات البحث ثم نقر زر (ابحث). لطباعة القائمة، انقر رابط "لعرض صفحة قابلة للطباعة، انفر ها." ثم انقر (ه).

تختلف العمليات التي يمكنك القيام بها على النموذج باختلاف حالته كما يلي:

- غير منشور: لم يتم نشر نموذج الأمن والسلامة بعد، ويمكنك تعديله وحذفه ونشره ومعالجة أقسامه وتعريف بنودها الخارجية والداخلية ومحددات الإدخال.
- منشور: تم نشر نموذج الأمن والسلامة، ويمكنك عرض الاستمارة والأقسام الخاصة بها وبنودها الخارجية والداخلية ومحددات الإدخال وإلغاء نشر النموذج، ولن تتمكن من تعريف أقسام الاستمارة ولا تعديل النموذج أو حذفه.

نتاقش البنود التالية كيفية إضافة نماذج الأمن والسلامة وتعديل أي منها وحذفها وتعريف أقسامها وبنودها الخارجية والداخلية ومحددات إدخالها ونشر أي منها وإلغاء نشرها. تمت إعادة ترتيب البنود لتعكس الطريقة الأمثل للقيام بهذه العمليات.

### ١-١ إضافة نموذج

لإضافة نموذج أمن وسلامة، اتبع الخطوات التالية:

- أدخل اسم النموذج على أن يكون غير مكرر،
- انقر رابط "إضافة"، تظهر رسالة تعلمك بنجاح عملية الإضافة.

### ۲-۱ أقسام الاستمارة

كما ذكر مسبقاً، يمكنك تعريف أقسام الاستمارة وبنودها الخارجية والداخلية ومحددات الإدخال لأي من النماذج غير المنشورة فقط. انقر رابط "أقسام الاستمارة" المجاور للنموذج الذي تريد، تظهر الصفحة التالية:

|             |       |                 | أقسام الإستمارة موظف الأمن والسلامة المدرسية |
|-------------|-------|-----------------|----------------------------------------------|
|             |       |                 | لعرض صفحة قابلة للطباعة، انقر هنا.           |
|             |       |                 | جهيزات الأمن والسلامة                        |
|             | -     | خيارا           | أقسام الإستمارة 😋                            |
| حذف         | تعديل | البنود الخارجية | الإطار                                       |
| حذف         | تعديل | البنود الخارجية | السلامة الإنشانية                            |
| حذف         | تعديل | البنود الخارجية | السلامة الكهريانية                           |
| حذف         | تعديل | البنود الخارجية | الطوارئ                                      |
|             | ā     | إضاة            | *                                            |
| عدد السجلات |       |                 |                                              |
|             |       |                 | (*) حقول إجبارية.                            |
|             |       |                 | عودة                                         |

تعرض الصفحة قائمة بأقسام الاستمارة للنموذج المختار. وتظهر الصفحة كما في المثال السابق في حال كانت حالة النموذج المختار "غير منشور"، حيث يمكنك إضافة أقسام الاستمارة وتعديلها وحذفها، أما في حال كانت حالة النموذج المختار "منشور"، تظهر الصفحة على الشكل التالى:

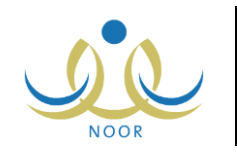

|                               | أقسام الإستمارة موظف الأمن والسلامة المدرسية |
|-------------------------------|----------------------------------------------|
|                               | لعرض صفحة قابلة للطباعة، انقر. هنا.          |
|                               | تجهيزات الأمن والسلامة                       |
| خیار ات                       | أقسام الإستمارة 🖸                            |
| البنود الخارجية   تعديل   حذف | الإنذار                                      |
| البنود الخارجية تعديل حذف     | السلامة الإنشانية                            |
| البنود الخارجية   تعديل   حذف | السلامة الكهربانية                           |
| البنود الخارجية   تعديل   حذف | الطوارئ                                      |

كما تلاحظ، تظهر البيانات لغايات العرض فقط، حيث لا يمكنك إضافة أو تعديل أو حذف أقسام الاستمارة. للرجوع إلى الصفحة السابقة، انقر زر (عودة).

يمكنك إضافة المزيد من الأقسام وتعديل أي منها أو حذفها وإضافة بنودها الخارجية، وغيرها من العمليات، كما هو موضح تالياً.

١-٢-١ إضافة قسم

كما ذكر مسبقاً، يمكنك إضافة قسم استمارة فقط للنموذج الذي لم يتم نشره بعد، وذلك باتباع الخطوات التالية:

- أدخل وصف القسم على أن يكون غير مكرر،
- انقر رابط "إضافة"، تظهر رسالة تعلمك بنجاح عملية الإضافة.
  - ۱-۲-۲ تعدیل قسم

كما ذكر مسبقاً، يمكنك تعديل أي من الأقسام المضافة للنموذج فقط في حال كانت حالته "غير منشور". للقيام بذلك، اتبع ما يلي:

انقر رابط "تعديل" المجاور للقسم المراد تعديله، يظهر الحقل كما يلى:

|                 | أقسام الإستمارة 🗖  |
|-----------------|--------------------|
| Six .           | * الإندار          |
| البنود الخارجيا | السلامة الإنشانية  |
| البنود الخارجيا | السلامة الكهربانية |
| البثود الخارجيا | الطوارئ            |

لإلغاء عملية التعديل والإبقاء على البيانات كما هي، انقر رابط "إلغاء".

- أدخل التعديل الذي تريد على وصف قسم الاستمارة،
- ٣. انقر "حفظ"، تظهر رسالة تعلمك بنجاح عملية الحفظ.

۱-۲-۱ حذف قسم

تستطيع حذف أي من الأقسام المضافة للنموذج الذي لم يتم نشره بعد، وذلك باتباع الخطوات التالية:

انقر رابط "حذف" المجاور للقسم المراد حذفه، تظهر الرسالة التالية:

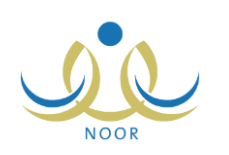

| × | تأكيد حذف القسم            |
|---|----------------------------|
|   | هل انت متأكد من حذف القسم؟ |
|   |                            |
|   | لنعم لا                    |
|   |                            |

انقر زر (نعم)، تظهر رسالة تعلمك بنجاح عملية الحذف.

في حال وجود بنود خارجية مرتبطة بالقسم المراد حذفه، لن تتمكن من حذفه وتظهر رسالة تعلمك بذلك.

### ١-٢-١ البنود الخارجية

يمكنك تعريف البنود الخارجية والداخلية لأقسام الاستمارة وتحديد محددات إدخالها فقط في حال كانت حالة النموذج المختار "غير منشور". انقر رابط "البنود الخارجية" المجاور للقسم الذي تريد، تظهر الصفحة التالية:

|                                         | البنود الخارجية                     |
|-----------------------------------------|-------------------------------------|
|                                         | لعرض صفحة قابلة للطباعة، انقر. هنا. |
|                                         | تجهيزات الأمن والسلامة - الإنذار    |
| خیارات                                  | البنود الخارجية 🖾                   |
| البنود الداخلية محددات الإدخال تعديل حد | نظام الإنذار التلقاني               |
| البنود الداخلية محددات الإدخال تعديل حد | نظام الإنذار اليدوي                 |
| إضافة                                   | *                                   |

تعرض الصفحة قائمة بالبنود الخارجية التي تمت إضافتها مسبقاً للقسم المختار . وتظهر الصفحة كما في المثال السابق في حال كانت حالة النموذج المختار "غير منشور"، أما في حال كانت حالته "منشور"، تظهر الصفحة على الشكل التالي:

|                                          | البنود الخارجية موظف الأمن والسلامة المدرسية |
|------------------------------------------|----------------------------------------------|
|                                          | لعرض صفحة قابلة للطباعة، انقر هنا.           |
|                                          | تجهيزات الأمن والسلامة - الإنذار             |
| غيارات                                   | البنود الخارجية 🖸                            |
| البنود الداخلية محددات الإدخال تعديل حذف | نظام الإنذار التلقاني                        |
| البنود الداخلية محددات الإدخال تعديل حذف | نظام الإنذار اليدوي                          |
| عدد السجلات الكلي: ٢                     |                                              |
|                                          | (*) حقول إجبارية.                            |
|                                          | عودة                                         |

كما تلاحظ، تظهر البيانات لغايات العرض فقط، حيث لا يمكنك إضافة بنود خارجية أو تعديل أي منها أو حذفها.

يمكنك إضافة المزيد من البنود الخارجية وتعديل أي منها أو حذفها وإضافة بنودها الداخلية واختيار محددات إدخالها، كما هو موضح في البنود التالية.

١. إضافة بند خارجى

كما ذكر مسبقاً، يمكنك إضافة بند خارجي للقسم في حال كانت حالة النموذج المختار "غير منشور"، وذلك باتباع الخطوات التالية:

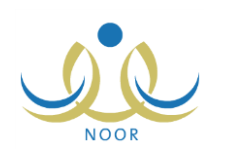

- أدخل وصف البند الخارجي على أن يكون غير مكرر،
  - انقر "إضافة"، تظهر رسالة تعلمك بنجاح العملية.

۲. تعدیل بند خارجی

تستطيع تعديل أي من البنود الخارجية فقط في حال كانت حالة النموذج المختار "غير منشور". للقيام بذلك، اتبع ما يلي:

انقر رابط "تعديل" المجاور للبند الخارجي المراد تعديله، يظهر الحقل كما يلى:

| البنود الخارجية 🖾       |
|-------------------------|
| * نظام الإنذار الثلقائي |
| نظام الإنذار اليدوي     |
|                         |

لإلغاء عملية التعديل والإبقاء على البيانات كما هي، انقر رابط "إلغاء".

- أدخل التعديل الذي تريد على وصف البند الخارجي،
- ۳. انقر "حفظ"، تظهر رسالة تعلمك بنجاح عملية الحفظ.

#### ٣. حذف بند خارجي

تتمكن من حذف أي من البنود الخارجية فقط في حال لم يتم نشر النموذج المختار بعد، وذلك باتباع الخطوات التالية:

انقر رابط "حذف" المجاور للبند الخارجي المراد حذفه، تظهر الرسالة التالية:

| X | تأكيد حذف البند الخارجي              |
|---|--------------------------------------|
|   | هل انت متأكد من حدَّف البند الخارجي؟ |
|   |                                      |
|   | نعم لا                               |
|   |                                      |

انقر زر (نعم)، تظهر رسالة تعلمك بنجاح عملية الحذف.

في حال وجود بنود داخلية مرتبطة بالبند الخارجي المراد حذفه، لن تتمكن من حذفه وتظهر رسالة تعلمك بذلك.

#### ٤. البنود الداخلية

يمكنك تعريف البنود الداخلية التابعة لبنود خارجية معينة وتعديلها وحذفها فقط في حال كانت حالة النموذج المختار "غير منشور". انقر رابط "البنود الداخلية" المجاور للبند الخارجي الذي تريد، تظهر الصفحة التالية:

|                  | āيس     | البنود الداخلية موظف الأمن والسلامة المد                                                       |
|------------------|---------|------------------------------------------------------------------------------------------------|
|                  |         | لعرض صفحة قابلة للطباعة، انقر هنا.<br>تجهيزات الأمن والسلامة - الانذار - نظام الانذار التلقاني |
| خيارات           | التقييم | البنود الداخلية 😋                                                                              |
| تعديل حذف        | ť       | هل توجد لوحة تحكم خاصة بنظام الإنذار التلقاني تعمل جيداً؟                                      |
| تعديل حذف        | ٣       | هل يوجد بالصفوف نظام إنذار تلقاني؟                                                             |
| تعديل حذف        | ۲       | هل يوجد بالمختبرات نظام إنذار تلقاني؟                                                          |
| إضافة            | *       | *                                                                                              |
| عدد السچلات الکا | عودة    | (*) حقول إجبارية.                                                                              |

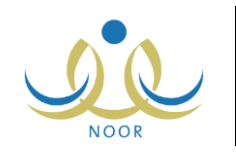

تعرض الصفحة قائمة بالبنود الداخلية التي تمت إضافتها مسبقاً للبند الخارجي المختار. تظهر الصفحة كما في المثال السابق في حال كانت حالة النموذج المختار "غير منشور"، أما في حال كانت حالته "منشور"، تظهر الصفحة كما يلي:

|       | رسية    | الداخلية موظف الأمن والسلامة المد               | اليتود                 |
|-------|---------|-------------------------------------------------|------------------------|
|       |         | مة قابلة للطباعة، انقر هنا.                     | لع <mark>ر</mark> ض صف |
|       |         | من والسلامة - الإنذار - نظام الإنذار التلقاني   | تجهيزات الأ            |
| لخيار | التقييم | غية ۵                                           | البنود الداخ           |
| تعديل | T t     | حة تحكم خاصة بنظام الإنذار التلقاني تعمل جيداً؟ | هل توجد لو             |
| تعديل | ۲       | لصفوف نظام إنذار تلقاني؟                        | هل يوجد با             |
| تعديل | 1       | لمحتيرات نظام إنذار تلقانى؟                     | هل بو حد نا            |

كما تلاحظ، تظهر هذه البيانات لغايات العرض فقط، حيث لا يمكنك إضافة بنود داخلية أو تعديل أو حذف أي منها.

لإضافة بند داخلي للبند الخارجي المختار فقط في حال كانت حالة النموذج المختار "غير منشور"، اتبع الخطوات التالية:

- أدخل وصف البند الداخلي على أن يكون غير مكرر،
- أدخل التقييم على أن يكون عدد صحيح ما بين (٠-١٠٠)، في الحقل المخصص له،
  - انقر "إضافة"، تظهر رسالة تعلمك بنجاح العملية.

لتعديل أي من البنود الداخلية المرتبطة بالبند الخارجي المختار فقط في حال لم يتم نشر النموذج المختار بعد، اتبع الخطوات التالية: ١. انقر رابط "تعديل" المجاور للبند الداخلي المراد تعديله، تظهر الحقول على الشكل التالي:

| خیارات      | التقييم | البنود الداخلية 😋                     |
|-------------|---------|---------------------------------------|
| حفظ   إلغاء | ٤ *     | * هل توجد لوحة تحكم خاصة بنظام الإ    |
| تعديل حذف   | ٣       | هل يوجد بالصفوف نظام إنذار تلقاني؟    |
| تعديل حذف   | 1       | هل يوجد بالمختبرات نظام إنذار تلقانى؟ |

لإلغاء عملية التعديل والإبقاء على البيانات كما هي، انقر رابط "إلغاء".

- أدخل التعديلات التي تريد على أي من البيانات الظاهرة،
  - انقر "حفظ"، تظهر رسالة تعلمك بنجاح العملية.

لحذف أي من البنود الداخلية المرتبطة بالبند الخارجي المختار فقط في حال لم يتم نشر النموذج المختار بعد، اتبع الخطوات التالية:

انقر رابط "حذف" المجاور للبند الداخلي المراد حذفه، تظهر الرسالة التالية:

| × |                  | حذف البند الداخلي   | أكيد |
|---|------------------|---------------------|------|
|   | ب البند الداخلي؟ | هل انت متأكد من حذف |      |
|   | · ·              | •                   |      |
|   |                  |                     |      |
|   | Y                | نعم )               |      |
|   |                  |                     |      |

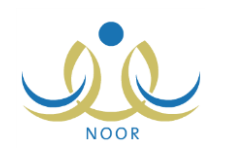

انقر زر (نعم)، تظهر رسالة تعلمك بنجاح عملية الحذف.

٥. محددات الإدخال

كما ذكر مسبقاً، يمكنك تحديد محددات الإدخال لبند خارجي معين في حال كانت حالة النموذج المختار "غير منشور" من خلال تحديد أنواع التقييم اللازمة للإجابة عن جميع البنود الداخلية التابعة لهذا البند الخارجي.

انقر رابط "محددات الإدخال" المجاور للبند الخارجي الذي تريد، تظهر الصفحة التالية:

|                              | محددات الإدخال موظف الأمن والسلامة المدرسية                                       |
|------------------------------|-----------------------------------------------------------------------------------|
|                              | عرض صفحة قابلة للطباعة، انقر هنا.                                                 |
|                              | جهيرًات الأمن والسلامة - الإنذار - نظام الإنذار التلقاني                          |
| حالة ظهور التقييم على الإستم | نواع التقييم                                                                      |
| N                            | حم/لا                                                                             |
| V                            | غیر موجود (څ/م)                                                                   |
| V                            | ل/ف)لا أعرف                                                                       |
|                              | اريخ متابعة الكتف                                                                 |
|                              | لتابعة رقم ١ (التاريخ)                                                            |
| <b>v</b>                     | مالة الإصبلاح(الإجابة تكون تم أو لوم يتم)                                         |
|                              | الا أعرف<br>متابسة الكنف<br>رئم ١ (التاريخ)<br>(مىلاح(الإجابة تكون تم أو لوم يتم) |

تعرض الصفحة قائمة بأنواع التقييم التي ستظهر في الاستمارة للإجابة عن البنود الداخلية التابعة للبند الخارجي المختار، وتدل علامة التحديد في المربع المجاور لأي منها بأنه قد قمت باختيارها لتظهر مسبقاً، ويمكنك إلغاء اختيار ظهورها بنقر المربع لإزالة علامة التحديد منه. ومن الجدير بالذكر أن أنواع التقييم التي تظهر المربعات المجاورة لها غير فعالة هي أنواع إجبارية ولن تتمكن من إلغاء اختيارها.

تظهر الصفحة كما في المثال السابق في حال كانت حالة النموذج المختار "غير منشور"، أما في حال كانت حالته "منشور"، فتظهر كما يلي:

|                                 | محددات الإدخال موظف الأمن والسلامة المدرسية              |
|---------------------------------|----------------------------------------------------------|
|                                 | لعرض صفحة قابلة للطباعة، القر. هنا.                      |
|                                 | تجهيرات الأمن والسلامة - الإنذار - نظام الإنذار التلقاني |
| حالة ظهور التقييم على الإستمارة | أنواع التقييم                                            |
| M                               | انحم/لا                                                  |
| V                               | غیر موجود (غ/م)                                          |
| M                               | (ل/ف)لا أعرف                                             |
| M                               | تاريخ متابعة الكشف                                       |
| <b></b>                         | متابعة رقم ١(التاريخ)                                    |
| M                               | حالة الإصلاح(الإجابة تكون تم أو لوم يتم)                 |
| عدد السجلات الكلي: ،            | عودة                                                     |

كما تلاحظ، لا يمكنك تعديل حالة ظهور أنواع التقييم في الاستمارة، حيث تظهر الصفحة لغايات العرض فقط.

لتحديد أنواع التقييم التي تريد أن تظهر في الاستمارة فقط في حال كانت حالة النموذج المختار "غير منشور"، اتبع الخطوات التالية:

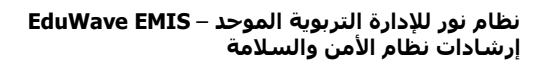

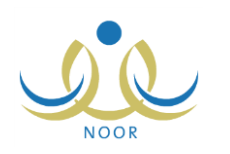

- انقر المربع المجاور لنوع التقييم الذي تريد أن يظهر في الاستمارة، يمكنك اختيار أكثر من نوع في نفس الوقت،
  - انقر "حفظ"، تظهر رسالة تعلمك بنجاح العملية.

### ١-٣ عرض الاستمارة

بعد أن تقوم بإضافة أقسام الاستمارة للنموذج وتعريف بنودها الخارجية والداخلية وتحديد أنواع التقييم لكل من بنودها الخارجية، كما تم توضيحه في البنود السابقة، يمكنك عرض الاستمارة بالشكل الذي ستظهر عليه للمستخدمين المعنيين بإدخال إجاباتها.

انقر رابط "عرض الاستمارة" المجاور للنموذج الذي تريد:

|         |                  |                        | رسية               | موظف الأمن والسلامة المد                                                   | الإستمارة                                                                     |
|---------|------------------|------------------------|--------------------|----------------------------------------------------------------------------|-------------------------------------------------------------------------------|
|         |                  |                        | اخلى ومحددات       | ارة يجب إدخال قسم،بند خارجي،بند د                                          | ٩ لعرض الإستم                                                                 |
|         |                  |                        |                    | هریانیة<br>۱۱۰ م. ۲۵۰ م. ۱۱۰                                               | القسم : السلامة الك<br>إمض ما فحة قابلة                                       |
| التقييم | هالة الإصلاح     | متابعة رقم ١ (التاريخ) | تاريخ متابعة الكشف | سب عد العر من .<br>عدالا - غير موجود (غام) - (لاف)<br>لا أعد ف             | لعرص صفحہ دیت                                                                 |
| ۲       | €تم €لم<br>يتم   |                        |                    | <ul> <li>€ غیر ● (ل)ف)</li> <li>€ موجود ● (اغرف)</li> <li>(غ/م)</li> </ul> | هل جميع<br>توصيلات<br>الكوابل<br>العدادات مخفية؟                              |
| ٤       | ہ م<br>م پتم     |                        |                    | € غير € (لالف)<br>€ نعم € لا موجود لا أعرف<br>(غ/م)                        | والدوايل<br>الرئيسية هل يوجد<br>قاطع<br>حساس؟                                 |
| 1       | المجموع          | 3                      |                    | 10 10 10 10 10                                                             | di di a                                                                       |
| ۲       | المجموع          |                        |                    | 30                                                                         |                                                                               |
| ٢       | ەتم<br>يتم       |                        |                    | ©غیر ⊙(ل)اف)<br>©نعم ©لا موجود لا أعرف<br>(غ/م)                            | الكوابل هل تم<br>الواصلة إخفاء<br>بين جميع<br>القاطع الكوابل<br>ولوحات أميني؟ |
| ي: ۳    | عدد السجلات الكل |                        |                    |                                                                            |                                                                               |
|         |                  |                        | التالي عودة        |                                                                            |                                                                               |

تعرض الصفحة قسم من أقسام النموذج المختار، حيث يظهر اسم القسم بالإضافة إلى قائمة ببنوده الخارجية ولكل منها تظهر قائمة بالبنود الداخلية التابعة لها، حيث يظهر لكل بند داخلي خيارات توفر هذا البند وتاريخا المتابعة وحالة الإصلاح ودرجة التقييم، كما يظهر مجموع التقييم لكل بند خارجي أسفل القائمة.

في حال وجود أكثر من قسم للاستمارة المختارة، يظهر زر (التالي) في جميع الصفحات باستثناء الصفحة الأخيرة التي تعتبر القسم الأخير من الاستمارة ليمكنك من عرض القسم التالي منها، كما يظهر زر (السابق) في جميع الصفحات باستثناء الصفحة الأولى، وبنقره يمكنك الرجوع إلى القسم السابق. ولإغلاق الاستمارة، انقر (عودة).

### ۱-۶ تعدیل نموذج

كما ذكر مسبقاً، يمكنك تعديل نموذج أمن وسلامة معين فقط في حال كانت حالته "غير منشور"، وذلك باتباع الخطوات التالية: ١. انقر رابط "تعديل" المجاور للنموذج المراد تعديله، تظهر الصفحة كما يلي:

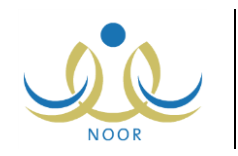

#### نظام نور للإدارة التربوية الموحد – EduWave EMIS إرشادات نظام الأمن والسلامة

| سم النموذج 🖾                     | الحالة    | خيارات           |                    |          |     |     |                |
|----------------------------------|-----------|------------------|--------------------|----------|-----|-----|----------------|
| جهيزات الأمن والسلامة            | متثلور    | عرض<br>الإستمارة | أقسام<br>الإستمارة | تعديل    | حذف | تشر | إلغاء<br>النشر |
| تابعة أبواب الطوارئ داخل المباني | غير منشور | عرض<br>الإستمارة | أقسام<br>الإستمارة | تعديل    | حذف | نشر | إلغاء<br>النشر |
| متابعة تجهيزات الأمن والسلامة    | غير منشور |                  | حفظ                | لا إلغاء |     |     |                |

لإلغاء عملية التعديل والإبقاء على البيانات كما هي، انقر رابط "إلغاء".

- أدخل التعديل الذي تريد على اسم النموذج،
- ۳. انقر "حفظ"، تظهر رسالة تعلمك بنجاح عملية الحفظ.

### ۱- محذف نموذج

كما ذكر مسبقاً، تستطيع حذف نموذج معين فقط في حال كانت حالته "غير منشور"، وذلك باتباع الخطوات التالية:

انقر رابط "حذف" المجاور للنموذج المراد حذفه، تظهر الرسالة التالية:

| × | تأكيد حذف النموذج            |
|---|------------------------------|
|   | هل انت متأكد من حذف النموذج؟ |
|   | نعم لا                       |

انقر زر (نعم)، تظهر رسالة تعلمك بنجاح عملية الحذف.

في حال وجود أقسام مرتبطة بالنموذج المراد حذفه، لن تتمكن من حذفه وتظهر رسالة تعلمك بذلك.

### ۱-٦ نشر نموذج

بعد أن تقوم بإضافة أقسام الاستمارة وبنودها الخارجية والداخلية ومحددات إدخالها لنموذج أمن وسلامة معين، يمكنك نشر هذا النموذج ليظهر للمستخدمين المعنيين في المدارس كي يتمكنوا من إدخال الإجابات المناسبة على كل من بنوده.

لنشر نموذج معين، اتبع الخطوات التالية:

انقر رابط "نشر " المجاور للنموذج الذي تريد نشره، تظهر الرسالة التالية:

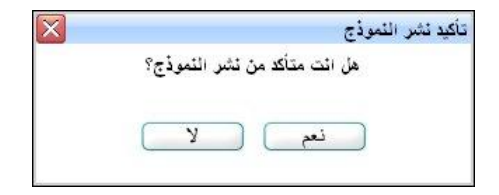

انقر (نعم)، تظهر رسالة تعلمك بنجاح عملية النشر.

تغيرت حالة النموذج المختار إلى "منشور" وتم إلغاء تفعيل روابط "تعديل" و "حذف" و "نشر " المجاورة له، كما تم تفعيل رابط "إلغاء نشر " المجاور له. ويظهر النموذج الذي قمت بنشره لدى المستخدمين المعنيين ليقوموا بإدخال الإجابات المناسبة لكل من بنوده الداخلية.

## ١-٧ إلغاء نشر نموذج

تستطيع إلغاء نشر أي من النماذج التي قمت بنشرها مسبقاً، حيث تتم إزالته من قائمة النماذج المنشورة لدى المستخدمين المعنيين. للقيام بذلك، اتبع الخطوات التالية:

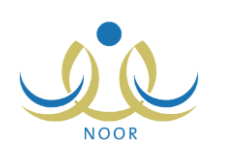

انقر رابط "إلغاء النشر" المجاور للنموذج الذي تريد إلغاء نشره، تظهر الرسالة التالية:

| X | تأكيد إلغاء النشر النموذج            |
|---|--------------------------------------|
|   | هل انت متأكد من إلغاء النشر النموذج؟ |
|   |                                      |
|   | نعم لا                               |
|   |                                      |

انقر (نعم)، تظهر رسالة تعلمك بنجاح عملية إلغاء النشر وتغيرت حالة النموذج إلى "غير منشور ".

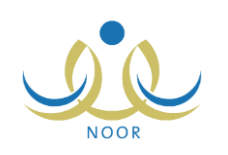

## ٢. التقارير

تقوم من خلال هذه الصفحة بعرض وطباعة عدة تقارير وإحصائيات متعلقة بنظام الأمن والسلامة المدرسية والتي تعكس مدى توفر الأمن والسلامة في مدارس الوزارة، حيث يمكنك الاطلاع على النماذج التي تم إدخال تقييمها من قبل مسؤولي الأمن والسلامة المدرسية ومدراء هذه المدارس، بغض النظر عن حالة اعتمادها، بالإضافة إلى الاطلاع على مدى تتاسب عدد طلاب مدارس معينة مع استيعاب مبانيها وعرض المرحلة الدراسية المطبقة في أي منها.

تظهر صفحة التقارير على الشكل التالي:

| مدرسية                                  | موظف الأمن والسلامة ال | قائمة تقارير مدير عام نظام<br>الامن والسلامة |
|-----------------------------------------|------------------------|----------------------------------------------|
| عدد الطلاب مع ملكية مبنى المدرسة        | 4                      |                                              |
| إحصاني عن تقييم الأمن والسلامة - تقصيلي | 4                      |                                              |
| إحصاني عن تقييم الأمن والسلامة - تجميعي | 4                      |                                              |
| بيانات المدرسة مع المراحل التعليمية     | 4                      |                                              |
| بيائات المدرسة                          | 4                      |                                              |

فيما يلى كيفية عرض وطباعة كل من هذه التقارير .

### ١-٢ عدد الطلاب مع ملكية مبنى المدرسة

لعرض أعداد الفصول والطلاب والطاقم التعليمي والإداري في المدارس التابعة لمكتب تربية وتعليم معين وبيانات مبانيها، اتبع الخطوات التالية:

انقر رابط "عدد الطلاب مع ملكية مبنى المدرسة"، تظهر الصفحة التالية:

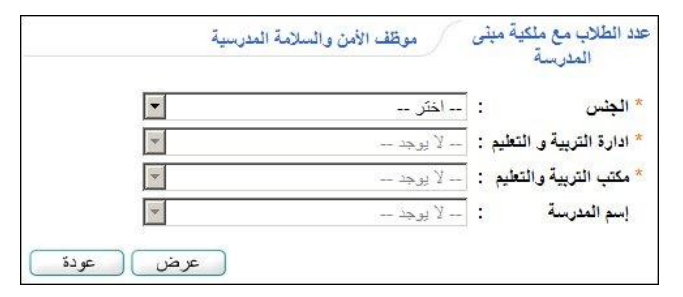

- ٢. اختر الجنس الذي يمثل نوع التعليم الذي تريد، يتم استرجاع إدارات التربية والتعليم المطبقة له في قائمة "إدارة التربية والتعليم"،
  - ۳. اختر إدارة التربية والتعليم التي تريد، يتم استرجاع كافة مكاتب التربية والتعليم التابعة لها في قائمة "مكتب التربية والتعليم"،
    - ٤. اختر مكتب التربية والتعليم الذي تريد، يتم استرجاع كافة المدارس التابعة له في قائمة "اسم المدرسة"،
      - اختر اسم المدرسة، إذا أردت،
      - انقر زر (عرض)، يظهر التقرير على الشكل التالي:

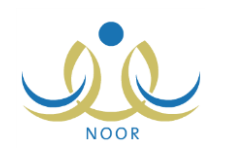

|                                                                                                  | 🗋 بست   الثاني 💺 🔹 😭                                    | •                                       | %``` ∳                                     | ؋ 💽 منفحة من ۱ 🌾 🕼                                                                                                   |
|--------------------------------------------------------------------------------------------------|---------------------------------------------------------|-----------------------------------------|--------------------------------------------|----------------------------------------------------------------------------------------------------|
|                                                                                                  | auk<br>Mee                                              | -ilauuilaka<br>tuu tekeetee             |                                            | الملكة العربية السعربية<br>وزارة التربية بالتخيم<br>إدارة الرياض للينين                                              |
|                                                                                                  | لكية مبنى المدرسة                                       | عدد الطلاب مع ما                        |                                            |                                                                                                    |
| ملكية المبنى                                                                                     | عدد الطاقم الإداري والتعليم                             | مجموع الطلاب                            | مجموع القصول                               | إسم الدرسة                                                                                                    |
| ملكية المبتى<br>عرض بيانات المباني                                                               | عدد الطاقم الإداري والتعليم                             | ميموع الطلاب<br>١١٠                     | ميموع القصول<br>١٣                         | إسم المدرسة<br>المدرسة الحربية                                                                                       |
| ملكية المبنى<br>عرض بيانك المباني<br>عرض بيانك المباني                                           | عدد الطاقم الإداري والتعليم<br>١١<br>١٣                 | مجموع الطلاب<br>۱۱۰                     | ميموع القصول<br>١٣<br>٦                    | اسم المدرسة<br>المدرسة العربية<br>الراك العربي                                                                       |
| ملکیة المیتی<br>عرض بیانات المبانی<br>عرض بیانات المبانی<br>عرض بیانات المبانی                   | عدد الطاقم الإداري والتعليم<br>٢١<br>٢٢<br>٨            | مجموع الطلاب<br>۱۱۰<br>۰۰۰              | مجموع القصول<br>١٣<br>٦<br>٢٠              | بسم المدرسة<br>المدرسة العربية<br>الراك العربي<br>الدر المتثور                                                       |
| ملكية المبتى<br>عرض بيانك المباني<br>عرض بيانك المباني<br>عرض بيانك المباني<br>عرض بيانك المباني | عدد الطاقم الإداري والتعليم<br>١١<br>١٣<br>٨<br>٢٣      | میموع الطلاب<br>۱۱۰<br>۱۰۰<br>۰۰۰       | میبرع القصول<br>۱۳<br>۲۰<br>۱۰             | بسم المدرسة<br>المدرسة العربية<br>الرائد العربي<br>الدر المنتور<br>مدرسة الاتعاد                                     |
| ملكية المبنى<br>مرض بيئات المبنى<br>عرض بيئات المبنى<br>مرض بيئات المبنى<br>عرض بيئات المبنى     | عدد الطاقم الإداري والتعليم<br>١١<br>١٢<br>٨<br>٢٢<br>٢ | ميموع الطلاب<br>١١٠<br>٥٠٠<br>١٢٠<br>٥٠ | مجبوع القصول<br>١٣<br>٢.<br>٢.<br>١.<br>٢. | إسم المدرسة<br>المدرسة العربية<br>الرائد العربي<br>الدر المنتور<br>مدرسة الاتصاد<br>مدرسة الاتصاد<br>التربية الفكرية |

يعرض التقرير قائمة بجميع المدارس المطابقة لمدخلات البحث، حيث يظهر لكل منها مجموع الفصول ومجموع الطلاب وعدد معلمي وموظفي المدرسة من الطاقم الإداري والتعليمي.

ويمكنك عرض تقرير مفصل ببيانات مباني مدرسة معينة كما قام مديرها بتعريفها بنقر رابط "عرض بيانات المباني" المجاور للمدرسة التي تريد، يظهر التقرير التالي:

|                                      | 1                    | aylcilotyuiloin<br>Brishy of Etwarton | ريية السعودية<br>ريية والتطيم<br>ياض للبلين | المىلكىة الع<br>وزارة الد<br>إدارة الر |
|--------------------------------------|----------------------|---------------------------------------|---------------------------------------------|----------------------------------------|
|                                      |                      |                                       |                                             |                                        |
| عودة                                 | ىدرىيىة              | بیانات مبنی الم                       |                                             |                                        |
| عودة<br>تيعاب الدينى مع ملكية الطلاب | ىدرسىة<br>التأسيس إس | بياثات مبنى الم<br>د الطوايق سنة      | ۽ الميني الغارجي ع                          | رقم المينى الداخلي رقد                 |

يعرض التقرير قائمة ببيانات مباني المدرسة المختارة، حيث يظهر لكل منها رقم المبنى الداخلي والخارجي وعدد الطوابق وسنة التأسيس واستيعاب المبنى من الطلاب. للرجوع إلى التقرير السابق، انقر رابط "عودة".

يوفر التقرير شريط الأدوات الذي يحتوي عدّة أزرار تمكنك من القيام بوظائف مختلفة كعرضه بالشكل الذي تريد والبحث عن نص معين ضمنه وحفظه في حاسوبك الشخصي والنتقل بين صفحاته، الخ. وتستطيع تصدير التقرير وحفظه في حاسوبك الشخصي بأكثر من نوع ملف مثل (Excel) أو (PDF) أو (Word).

٧. انقر ( لها) لطباعة أي من هذه التقارير .

# ٢-٢ إحصائي عن تقييم الأمن والسلامة - تفصيلي

لعرض وطباعة تقرير مفصل بتقييم كل من البنود الداخلية لنموذج أمن وسلامة معين في أي من المدارس التابعة لمكتب التربية والتعليم الذي تريد، اتبع الخطوات التالية:

انقر الرابط الذي يمثل اسم التقرير الذي تريد، تظهر الصفحة التالية:

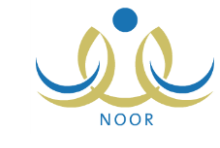

| 8        | موظف الأمن والسلامة المدرسية | إحصاني عن تقييم الأمن<br>والسلامة - تفصيلي |
|----------|------------------------------|--------------------------------------------|
|          | اختر                         | * الجنس                                    |
| Ţ        | لا يوجد                      | * ادارة التربية و التعليم :                |
| <b>v</b> | لا يوجد                      | * المكتب                                   |
| -        | لا يوجد                      | المدرسة                                    |
| •        | اختر                         | * النموذج                                  |
| رض عودة  | 4                            |                                            |

- ۲. اختر الجنس الذي يمثل نوع التعليم الذي تريد، يتم استرجاع إدارات التربية والتعليم المطبقة له في قائمة "إدارة التربية والتعليم"،
  - ۳. اختر إدارة التربية والتعليم التي تريد، يتم استرجاع كافة مكاتب التربية والتعليم التابعة لها في قائمة "المكتب"،
    - ٤. اختر المكتب الذي تريد، يتم استرجاع كافة المدارس التابعة له في قائمة "المدرسة"،
      - اختر المدرسة، إذا أردت،
      - ٦. اختر النموذج الذي تريد،
    - انقر (عرض)، يظهر التقرير على الشكل التالي فقط في حال تم إدخال إجابات النموذج المختار:

| لعريق             | متابعة طفاوات ا           | التموذج: |                      | رمة - تفصيلي            | مرور معالمی موالیا به<br>Network Cancelon<br>بی عن تقییم الأمن والسله | ية السعردية<br>بة بالتغيم<br>عن للبلين<br>إحصال     | المتلكة البري<br>وزارة التر<br>إبارة الريا |
|-------------------|---------------------------|----------|----------------------|-------------------------|-----------------------------------------------------------------------|-----------------------------------------------------|--------------------------------------------|
| -                 | 1/5                       | ti       |                      |                         |                                                                       |                                                     |                                            |
|                   | تقييح                     |          |                      | 10 A                    |                                                                       |                                                     |                                            |
| %91               | <del>تفییم</del><br>۸۹ ۸۹ | %vva     | أقل من ۲۰%           | مجموع التقييم           | البنود الغارجية                                                       | القسم                                               | المدرسة                                    |
| %*                | تقییم<br>۸۹-۰۸۹ %         | %vva     | اقل من ۲۰%<br>X      | مجموع التقييم<br>٩      | البنود الغارجية<br>حالة الطنايات                                      | القسم<br>مطرمات عن الطنابات                         | الندرسة<br>مدرسة الاتحاد                   |
| % <del>\$</del> } | تقييم<br>۸۹_۰۸۹ (۱۹۹۹)    | %vva     | أفل من ۲۰%<br>X<br>X | مجموع التقييم<br>٩<br>٥ | البتود الغارجية<br>حالة الطغايات<br>موقع الطغايات                     | القسم<br>معلومات عن الطفايات<br>معلومات عن الطفايات | المدريسة<br>مدرسة الاتحاد<br>مدرسة الاتحاد |

يعرض التقرير اسم النموذج الذي اخترت وقائمة بالمدارس المطابقة لمدخلات البحث والتي تم إدخال إجابات النموذج فيها، حيث يظهر لكل منها قائمة بأقسام النموذج، ويظهر لكل قسم قائمة بالبنود الخارجية ولكل بند خارجي يظهر مجموع التقييم والفئة المئوية التي تمثل نسبته.

من الجدير بالذكر أنه يتم احتساب نسبة تقييم البنود الخارجية لنموذج الأمن والسلامة المدرسية اعتماداً على إجابات المستخدم المعني على البنود الداخلية التابعة لكل منها، وذلك وفقاً للمعادلة التالية: (مجموع البنود الخارجية التي إجاباتها "نعم"/ (المجموع الكلي لإجابات البنود الخارجية – مجموع إجابات البنود الخارجية التي إجابتها "غ/م") ×١٠٠%).

انقر ( الله الطباعة التقرير .

٢-٣ إحصائي عن تقييم الأمن والسلامة - تجميعي

لعرض وطباعة تقرير تجميعي بتقييم كل قسم من أقسام نموذج أمن وسلامة معين في أي من المدارس التابعة لمكتب التربية والتعليم الذي تريد، اتبع الخطوات التالية:

انقر الرابط الذي يمثل اسم التقرير، تظهر الصفحة التالية:

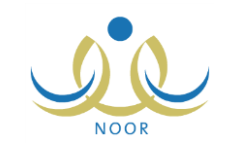

| موظف الأمن والسلامة المدرسية | إحصاني عن تقييم الأمن<br>والسلامة - تجميعي                            |
|------------------------------|-----------------------------------------------------------------------|
| اختر                         | * الجنس                                                               |
| لا يوجد                      | * ادارة التربية و التعليم :                                           |
| لا يوجد                      | * المكتب :                                                            |
| لا يوجد                      | المدرسة                                                               |
| اختر                         | * النموذج                                                             |
|                              | موظف الأمن والسلامة المدرسية<br>اختر<br>لا يوجد<br>لا يوجد<br>لا يوجد |

- اختر الجنس الذي يمثل نوع التعليم الذي تريد، يتم استرجاع إدارات التربية والتعليم المطبقة له في قائمة "إدارة التربية والتعليم"،
  - ۳. اختر إدارة التربية والتعليم التي تريد، يتم استرجاع كافة مكاتب التربية والتعليم التابعة لها في قائمة "المكتب"،
    - ٤. اختر المكتب الذي تريد، يتم استرجاع كافة المدارس التابعة له في قائمة "المدرسة"،
      - اختر المدرسة، إذا أردت،
      - اختر النموذج الذي تريد،
      - انقر (عرض)، يظهر التقرير على الشكل التالي:

| ىغايىتە طانايات<br>ئىچ: مىتايىتە طانايات | ي<br>السو<br>ي | إست   الدني الله • ( | المعالية المحالية المحالية المحالية المحالية المحالية المحالية المحالية المحالية عن تقييم المحالية المحالية المحالية عن تقييم المحالية المحالية المح<br>الية المحالية المحال | % <sup>1</sup> | ن ۱۰ 44 فال خ<br>ذ السعية<br>ذ راتنظيم<br>ان لليين | مندة بر<br>المنتقة لعرب<br>يزارة التربي<br>إدارة الرياة |
|------------------------------------------|----------------|----------------------|----------------------------------------------------------------------------------------------------|----------------|----------------------------------------------------|---------------------------------------------------------|
|                                          | لتقييم         | 8                    | -                                                                                                    |                |                                                    |                                                         |
| 1.4 N                                    | %              | %                    | اقل من ۲۰%                                                                                                    | مجموع التقييم  | القسم                                              | المدرسة                                                 |
| 8                                        |                |                      | х                                                                                                    | ١٤             | معلومات عن الطغايات                                | مدرسة الاتحاد                                           |
| ¥≎/•¥/¥¥                                 |                |                      |                                                                                                    | ı/ı            |                                                    |                                                         |

يعرض التقرير اسم النموذج الذي اخترت وقائمة بالمدارس المطابقة لمدخلات البحث والتي تم إدخال إجابات النموذج فيها، حيث يظهر لكل منها قائمة بأقسام النموذج، ولكل قسم يظهر مجموع التقييم لجميع بنوده الخارجية والفئة المئوية التي تمثل نسبته.

انقر ( لها) لطباعة التقرير.

### ٢-٤ بيانات المدرسة مع المراحل التعليمية

يمكنك عرض وطباعة تقرير بنوع التعليم والمرحلة الدراسية المطبقين في المدارس التابعة لمكتب تربية وتعليم معين، وذلك باتباع الخطوات التالية:

انقر "بيانات المدرسة مع المراحل التعليمية"، تظهر الصفحة التالية:

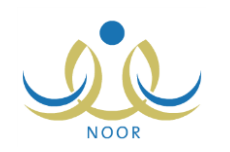

|                         | 20                |          |
|-------------------------|-------------------|----------|
| الجنس                   | : اختر            |          |
| · ادارة التربية و التعا | تعليم : 🔄 لا يوجد | *        |
| المكتب                  | : لا يوجد         | ×        |
| المرحلة الدراسية        | لا يوجد           | <b>*</b> |
| المدرسة                 | : لا يوجد         | <b>_</b> |

- ٢. اختر الجنس الذي يمثل نوع التعليم الذي تريد، يتم استرجاع إدارات التربية والتعليم المطبقة له في القائمة المخصصة ويتم تفعيل قائمة "المرحلة الدراسية"،
  - ۳. اختر إدارة التربية والتعليم التي تريد، يتم استرجاع مكاتبها في قائمة "المكتب"،
  - اختر مكتب التربية والتعليم، يتم استرجاع المدارس التابعة له في قائمة "المدرسة"،
    - اختر المرحلة الدراسية والمدرسة، إذا أردت، كل من قائمته المخصصة،
      - انقر (عرض)، يظهر التقرير على الشكل التالي:

|   | ] بست   الثاري 🔍 🔹 | T                                                   | %``` \$                                                   | اف مندة من ۱ 🖗 ال      |
|---|--------------------|-----------------------------------------------------|-----------------------------------------------------------|------------------------|
|   | راحل التعليمية     | مرادياوميناويو<br>مرادياوم<br>يوانات المدرسة مع الد | العربية السعودية<br>التربية والتطيم<br>الرياض لليقين<br>ي | 250.05<br>2039<br>2019 |
|   | المرحلة            | الجنس                                               | إسم المدرسة                                               | 1                      |
|   | المرحلة الابتدائية | ېتېن                                                | مدرسة الحكمة                                              | 1                      |
|   | المرحلة التانوية   | بتين                                                | الزيبدية                                                  | 1                      |
|   | المرحلة المتوسطة   | بتين                                                | مدرسة الرضوان                                             |                        |
|   | المرحلة الابتدائية | ېتېن                                                | مدرسة المعارف الابتدائية                                  |                        |
|   | المرحلة الابتنائية | ېتېن                                                | السراج الإسلامية                                          |                        |
| • | المرحلة المتوسطة   | يتين                                                | مدرسة الاتحاد                                             | 1                      |

يعرض التقرير قائمة بالمدارس المطابقة لمدخلات البحث، حيث يظهر لكل منها الجنس الذي يمثل نوع التعليم والمرحلة الدراسية المطبقة فيها.

انقر ( الله الفاعة التقرير .

### ٢-٥ بيانات المدرسة

تستطيع إنشاء وطباعة تقرير ببيانات المدارس التابعة لمكتب تربية وتعليم معين كما قام مدراؤها أو أي من المسؤولين المخولين بإدخاله. للقيام بذلك، اتبع الخطوات التالية:

انقر "بيانات المدرسة"، تظهر الصفحة التالية:

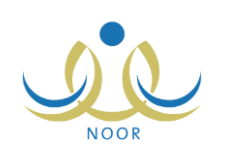

|         | موظف الأمن والسلامة المدرسية | بياثات المدرسة            |
|---------|------------------------------|---------------------------|
| •       | اختر                         | * الجنس                   |
| T       | لا يوجد                      | ادارة التربية و التعليم : |
| -       | لا يوجد                      | * المكتب                  |
| -       | لا يوجد                      | المرحلة الدراسية :        |
| -       | لا بوجد                      | المدرسة :                 |
| رض عودة | 24                           |                           |

- ٢. اختر الجنس الذي يمثل نوع التعليم الذي تريد، يتم استرجاع إدارات التربية والتعليم المطبقة له في القائمة المخصصة ويتم تفعيل قائمة "المرحلة الدراسية"،
  - ۳. اختر إدارة التربية والتعليم التي تريد، يتم استرجاع مكاتبها في قائمة "المكتب"،
  - اختر مكتب التربية والتعليم، يتم استرجاع المدارس التابعة له في قائمة "المدرسة"،
    - اختر المرحلة الدراسية والمدرسة، إذا أردت، كل من قائمته المخصصة،
      - انقر (عرض)، يظهر التقرير على الشكل التالي:

|                                                                                         | - 💭 * 🛤 o                                        | ا بحث ا الثار                                                                                                   | %```                                                                        | » الا × ۱۵                                           | ا 🔬 ا مفدة                                                   |
|-----------------------------------------------------------------------------------------|--------------------------------------------------|----------------------------------------------------------------------------------------------------|-----------------------------------------------------------------------------|------------------------------------------------------|--------------------------------------------------------------|
| بو: مكتب مدارس البنين                                                                   | 16.21                                            | میادیدهامی<br>میراندامی<br>بیرانات المدرسة                                                                      |                                                                             | العربية السعودية<br>التربية رالتطيم<br>الرياض للبنين | المتلكة<br>وقال:<br>إلار                                     |
|                                                                                         |                                                  | 276 - 276 - 276 - 276 - 276 - 276 - 276 - 276 - 276 - 276 - 276 - 276 - 276 - 276 - 276 - 276 - 276 - 276 - 276 |                                                                             |                                                      |                                                              |
| البريد الإثكتروني                                                                       | الهاتف                                           | العنوان                                                                                                    | مكتب الإشراف                                                                | الرقم الإحصائي                                       | المدرسة                                                      |
| اليريد الإكثروني<br>info@alittihad.com                                                  | الهاتف<br>۹٦٦٣٥٥٤٥٤٥                             | العنوان<br>المنطقة الرياض التمارع حاك.<br>بن الوليد                                                             | مكتب الإشراف<br>مكتب مدارس البنين                                           | الرقم الإحصائي<br>٤٠٤٠١٠                             | المدرسة<br>مدرسة الاتحاد                                     |
| البريد الإكتروني<br>info@alittihad.com<br>info@dormanthour.com                          | لچاند<br>۱۹۱۲،۵۵۵۰۰<br>۲۱۲۹۰۱۰۴۲۲                | العنوان<br>المنطقة الرياض التبارع خالد<br>بن الوليد<br>المنطقة الرياض التبارع<br>المعتر                         | مكتب الإشراق<br>مكتب مدارس البنين<br>مكتب مدارس البنين                      | الرقم الإحصائي<br>٤٠٤٠١٠<br>٤٨٤٨٧٨                   | المدرسة<br>مدرسة الاتحاد<br>الدر المنتور                     |
| البريد الإكتروني<br>info@alittihad.com<br>info@dormanthour.com<br>info@islamicseraj.com | لهائد<br>٥١٥٥٥٥٥٥ (٥<br>٩١٦٦٥٦٥٢٢٣<br>٩١٦٦٥٦٥٢٢٢ | العتوان<br>المنطقة الرياض التمارع حالد<br>بن الوليد<br>المنطقة الرياض التمارع<br>المنطقة الرياض التمارع الحلوا  | مکتب الإشراق<br>مکتب مدارس البنین<br>مکتب مدارس البنین<br>مکتب مدارس البنین | الرقم الإحصائي<br>٤،٤،١،<br>٤٨٤٨٧٨<br>٧٥٤٣٤          | المدرسة<br>مدرسة الإتحاد<br>الدر المنتور<br>السراج الإسلامية |

يعرض التقرير قائمة بالمدارس المطابقة لمدخلات البحث، حيث يظهر لكل منها الرقم الإحصائي والمكتب التابعة له وعنوانها، بالإضافة إلى هاتفها وبريدها الإلكتروني.

٧. انقر ( ) لطباعة التقرير .